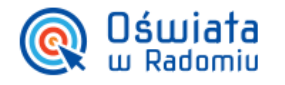

## Jak zweryfikować swoje uprawnienia?

Opisana w poradzie instrukcja dedykowana jest przede wszystkim dla uczniów oraz ich rodziców, umożliwia zalogowanemu użytkownikowi zweryfikowanie jakie dane zostały wprowadzone do jednostek oraz jakie są przypisane do konta uprawnienia.

- 1. Wejdź na stronę https://portal.vulcan.net.pl/jst/radomprojekt/ i kliknij przycisk Zaloguj.
- 2. Na stronie kliknij w nazwę użytkownika

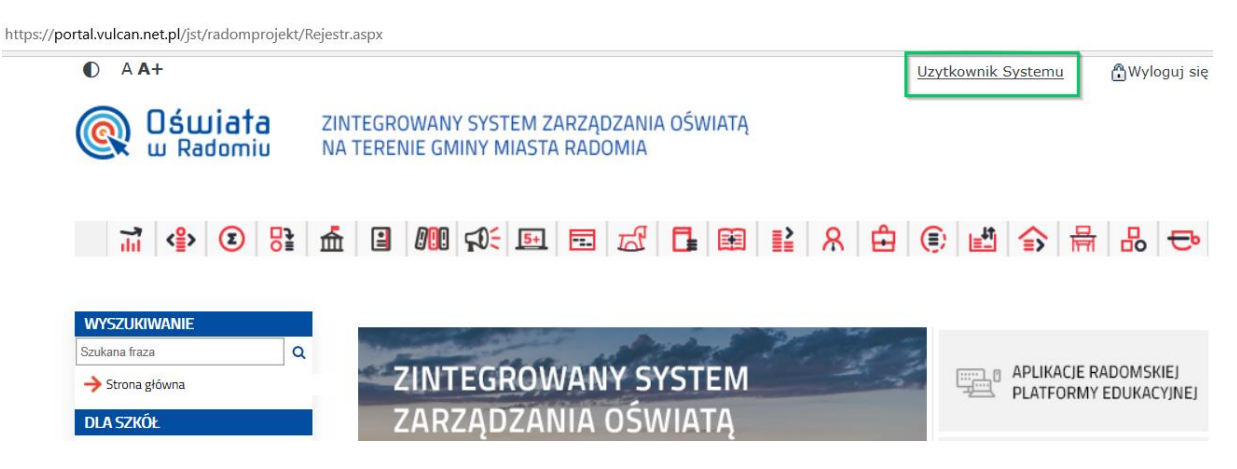

3. Na zakładce KONTO sprawdź dane związane z twoim kontem

| Z | Zarządzanie kontem użytkownika                                                                                                    |                       |           |             |                    |                     |  |  |  |
|---|----------------------------------------------------------------------------------------------------|-----------------------|-----------|-------------|--------------------|---------------------|--|--|--|
|   | >KONTO<                                                                                                    | ODWIEDZINY            | ZDARZENIA | UPRAWNIENIA | Uzytkownik Systemu | <u>wyloguj &gt;</u> |  |  |  |
|   | Dane użytkown<br>Status konta:<br>konto oświata<br>Nazwa użytkow<br>UZYSYST90<br>Imię:<br>Uzytkownik<br>Nazwisko:<br>Systemu<br>Email:<br>mail@mail.pl<br>PESEL:<br>************<br>Zarządzanie ko | nika<br>pwe<br>vnika: |           |             | POWRÓT DO STRONY G | ŁÓWNEJ >            |  |  |  |
|   |                                                                                                    | 1 11 I                |           |             |                    |                     |  |  |  |

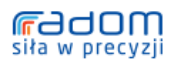

Urząd Miejski w Radomiu, u. Jana Kilińskiego 30, 26-610 Radom, e-mail: bom@umradom.pl, tel. (48) 36 20 419; (48) 36 20 424 Wydział Edukacji, ul. Żeromskiego 53, e-mail: edukacja@umradom.pl tel. (48) 36-20-841, (48) 36-20-348, fax. (48) 36-20-349

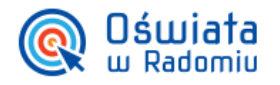

4. Na zakładce UPRAWNIENIA sprawdź jakie uprawnienia są powiązane z twoim kontem:

| <b>Oświata</b><br>w Radomiu |              | ata ZINTE<br>miu NA TE                                                                                                    | ZINTEGROWANY SYSTEM ZARZĄDZANIA OŚWIATĄ<br>NA TERENIE GMINY MIASTA RADOMIA |               |                                        |  |  |  |
|-----------------------------|--------------|----------------------------------------------------------------------------------------------------|----------------------------------------------------------------------------|---------------|----------------------------------------|--|--|--|
| U                           | prawnie      | enia                                                                                                    |                                                                            |               |                                        |  |  |  |
|                             |              |                                                                                                    |                                                                            |               | Uzytkownik Systemu <u>wyloguj &gt;</u> |  |  |  |
|                             | KONTO        | ODWIEDZINY                                                                                                    | ZDARZENIA                                                                  | >UPRAWNIENIA< |                                        |  |  |  |
|                             |              |                                                                                                    |                                                                            |               |                                        |  |  |  |
|                             |              | JEDNOST                                                                                                    | KA                                                                         |               | GRUPA ZABEZPIECZEŃ                     |  |  |  |
| 1 m                         | librusszkola |                                                                                                    |                                                                            | rodzice       |                                        |  |  |  |
|                             |              |                                                                                                    |                                                                            |               | POWRÓT DO STRONY GŁÓWNEJ >             |  |  |  |
|                             |              | and the second division of the second division of the second divisio |                                                                            |               |                                        |  |  |  |

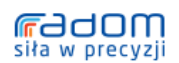

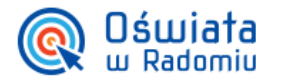

ZINTEGROWANY SYSTEM ZARZĄDZANIA OŚWIATĄ NA TERENIE GMINY MIASTA RADOMIA

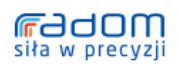

Urząd Miejski w Radomiu, u. Jana Kilińskiego 30, 26-610 Radom, e-mail: bom@umradom.pl, tel. (48) 36 20 419; (48) 36 20 424 Wydział Edukacji, ul. Żeromskiego 53, e-mail: edukacja@umradom.pl tel. (48) 36-20-841, (48) 36-20-348, fax. (48) 36-20-349